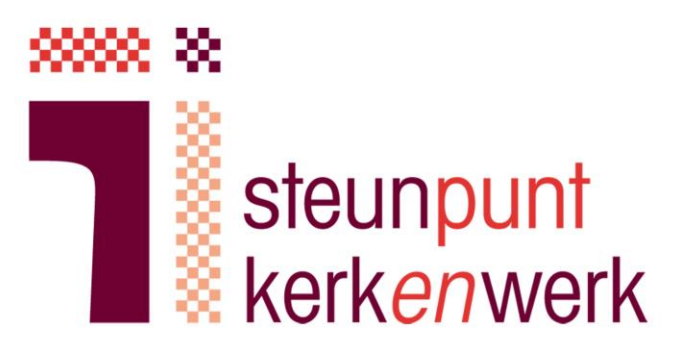

#### Instructie eHerkenning eH3

GKv- en NGK-kerken volgen deze stappen bij de aanvraag van eHerkenning beveiligingsniveau 3 Overzicht

- 1. Aanvraag voorbereiden
- 2. Aanvraag indienen
- 3. Persoonlijke identificatie (thuis)
- 4. U ontvangt eHerkenning
- 5. Vragen en antwoorden

Ziet u in dit document blokjes met een i? Deze geven toelichting bij het invullen van de aanvraag.

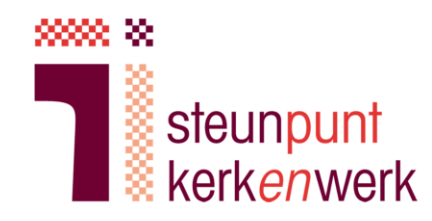

- 1. Aanvraag voorbereiden
- a. Bepaal wie eHerkenning krijgt namens de kerk (dit noemen we de gebruiker).
- Bepaal welke machtigingen de gebruiker mag ontvangen.
   Welke handelingen mag de gebruiker namens de kerk uitvoeren? (Dit bepaalt voor welke overheidsinstanties de gebruiker machtigingen krijgt).
- c. Bepaal hoe lang de gebruiker gemachtigd wordt.

U kunt kiezen tussen 1, 3 of 5 jaar. Hoe lang verwacht de gebruiker de functie in de kerk te blijven vervullen? Loopt bijvoorbeeld zijn/haar termijn af? Of gaat de gebruiker over een half jaar verhuizen? Kies dan een kortere geldigheidsduur. De geldigheidsduur beïnvloedt de prijs van de aanvraag. De geldigheidsduur moet worden ingevuld bij Verklaring B én bij de online aanvraag.

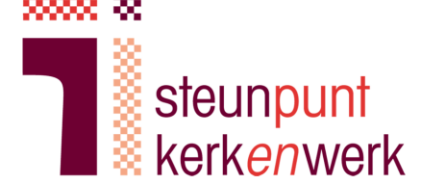

Per kerk mogen meerdere gebruikers worden aangewezen. Voor iedere gebruiker moet een aparte aanvraag worden gedaan. Aan iedere aanvraag zijn kosten verbonden.

### 1. Aanvraag voorbereiden

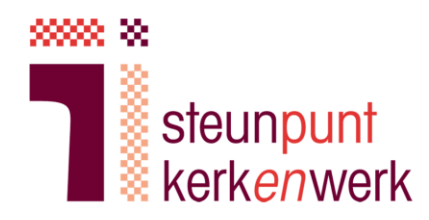

- d. Zorg voor ingevulde en ondertekende verklaring A en B.
  - a. Mail naar info@steunpuntkerkenwerk.nl en vraag om de modelverklaring A en B voor uw kerk (bijv. GKv Aduard)
  - b. Verklaring A: brief van landelijk kerkgenootschap, ondertekend ontvangen van Steunpunt Kerk*en*werk
  - c. Verklaring B: brief van plaatselijke kerk, ondertekend door vijf personen:
    - Twee kerkenraadsleden tekenen verklaring B
    - Drie kerkleden tekenen verklaring B
- e. Verzamel van de gebruiker en alle ondertekenaars van verklaring B een duidelijk leesbare kopie/scan van een geldig identiteitsbewijs. Op deze kopie mogen foto, BSN en nationaliteit worden afgedekt.

Verklaring A geeft aan dat u als kerk rechtspersoonlijkheid bezit en onderdeel van GKv of NGK bent. Verklaring A is getekend door twee vertegenwoordigers van het landelijk kerkverband.

Kerkenraadsleden tekenen om de gebruiker bevoegdheid namens de kerk te geven. Kerkleden tekenen om te verklaren dat de kerkenraadsleden werkelijk bevoegd lid van de kerkenraad zijn.

# 1. Aanvraag voorbereiden

steunpunt kerk*en*werk

f. Vermeld op verklaringen A en B dezelfde datum en hetzelfde unieke kerknummer.

Het unieke kerknummer vindt u op verklaring A zoals u die van Steunpunt Kerk*en*werk heeft ontvangen. Het nummer begint met GKV of NGK.

g. Scan ondertekende verklaring A en B in, zodat u deze later kunt uploaden samen met de gescande identiteitsbewijzen.

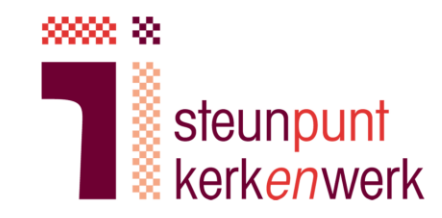

6

A

De aanvraag moet worden

Let op: dit is een speciale

landingspagina voor

kerkgenootschappen!

gedaan door de gebruiker zelf.

KPN is specifiek toegerust voor de aanvraag van eHerkenning voor kerken. Kijk voor meer informatie over de aanbieders bij onze Veelgestelde vragen.

- a. Klik hier: webpagina van KPN en kies 'Direct aanvragen'
- b. Vul uw e-mailadres in

| emand anders<br>starten.           | adres te kunnen verifiëre<br>s te gebruiken. U ontvar | en, vragen wij u om uw persoonlijke e-mailadres in te vullen. Het is niet<br>Igt vervolgens op dit e-mailadres een verificatielink. Door op deze link t | toegestaan het e-mailadres van<br>e klikken kunt u het aanvraagproces |
|------------------------------------|-------------------------------------------------------|----------------------------------------------------------------------------------------------------|-----------------------------------------------------------------------|
|                                    | Uw e-mailadres                                        | Vul hier uw e-mailadres in, die u gebruikt met eherkenning                                                                                              | 0                                                                     |
|                                    | Klik in het vakje                                     | √ Ik ben geen robot reCAPTCHA<br>Privacy - Voorwaarden                                                                                                  |                                                                       |
|                                    |                                                       |                                                                                                    | Volgende                                                              |
| E-mail vali                        | datie                                                 |                                                                                                    |                                                                       |
| Er is een e-ma<br>mailbericht te l | ilbericht verstuurd naar<br>klikken. Heeft u geen e-  | het door u opgegeven e-mailadres. U kunt het aanvraagproces vervolg<br>mail ontvangen? Klik dan op "Vorige".                                            | gen door op de link in het e-                                         |
| U kunt deze pa                     | agina sluiten.                                        |                                                                                                    |                                                                       |

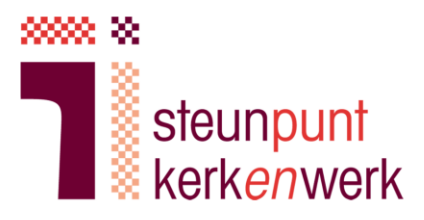

 $\rightarrow$  ...

c. U ontvangt een e-mail, klik op de link om de aanvraag te starten

> KPN vraagt u om 'gegevens van wie tekenbevoegd is voor uw organisatie'. Dit betreft verklaringen A en B die u eerder heeft verzameld.

KPN IDSP voor eHerkenning <noreply@kpn.com> Sun 3/22/2020 8:57 PM

Geachte heer, mevrouw,

U wilt eHerkenning aanvragen bij KPN. Bedankt daarvoor.

Het aanvragen van eHerkenning zal ongeveer 15 minuten in beslag nemen.

Wat hebt u nodig voordat u met de aanvraag start?

- Het KvK-nummer van uw organisatie
- Uw persoonsgegevens
- Uw mobiele telefoon
- · Gegevens van wie tekenbevoegd is voor uw organisatie

#### Bevestig uw e-mailadres

Klik op onderstaande link om uw e-mailadres te bevestigen en het aanvraagproces te starten. Deze linkt blijft geldig gedurende 24 uur.

#### Klik hier om uw e-mailadres te bevestigen en uw aanvraag te starten

Met vriendelijke groet,

KPN

Heeft u nog vragen? Raadpleeg <u>kpn.com/eherkenning</u> eidsupport@kpn.com | 088-6601333

Voor het juist ontvangen van e-mailberichten van KPN IDentity Service Provider verzoeken wij u de afzenders @kpn.com, kpn@service-now.com en @autorisatieservices.nl toe te voegen aan uw lijst van vertrouwde afzenders.

.....

Vorige

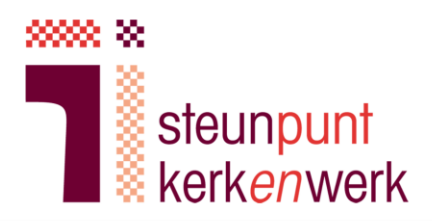

d. Volg de stappen voor verificatie van uw mobiele nummer

e. Kies een wachtwoord

| nieronder uw mobiele nummer in en kill                                                                                                    | k op "volgende". Om uw mobiele nummer te valideren ontvangt u per SMS een code                                                                                  | e op net door a opgegeven                |
|----------------------------------------------------------------------------------------------------|----------------------------------------------------------------------------------------------------|------------------------------------------|
| Mobiel nummer                                                                                                    | Vul hier uw mobiel nummer in voor eherkenning                                                                                                    | 0                                        |
| orige                                                                                                    |                                                                                                    |                                          |
| Uw eenmalige code                                                                                                    |                                                                                                    |                                          |
| Er is per SMS een eenmalige code<br>Heeft u geen code ontvangen? Kli                                                                                                    | e verstuurd naar het door u opgegeven mobiele nummer. Vul hieronder de<br>k dan op de knop "Nogmaals versturen", om een nieuwe code per SMS te                  | eze code in en klik op "<br>e ontvangen. |
| Eenmalige code                                                                                                    | Vul hier uw 6 cijferige eenmalige code uit uw sms bericht                                                                                                    | 0                                        |
|                                                                                                    |                                                                                                    |                                          |
|                                                                                                    | Nogmaals versturen                                                                                                    |                                          |
| Vorige                                                                                                    | <u>Nogmaals versturen</u>                                                                                                    |                                          |
| Vorige                                                                                                    | <u>Nogmaals versturen</u>                                                                                                    |                                          |
| Vorige<br>s uw wachtwoord                                                                                                    | Nogmaals versturen                                                                                                    |                                          |
| Vorige es uw wachtwoord elt hier uw wachtwoord in voor eHerkenr op! Het wachtwoord dat u kiest:                                                                                                    | Nogmaals versturen                                                                                                    |                                          |
| Vorige s uw wachtwoord elt hier uw wachtwoord in voor eHerkenn op! Het wachtwoord dat u kiest: Moet bestaan uit exact 5 cijfers; Mag niet bestaan uit 5 dezelfde of 5 o                                 | Nogmaals versturen                                                                                                    |                                          |
| Vorige<br>S uw wachtwoord<br>elt hier uw wachtwoord in voor eHerkenr<br>op! Het wachtwoord dat u kiest:<br>Moet bestaan uit exact 5 cijfers;<br>Mag niet bestaan uit 5 dezelfde of 5 o<br>Uw wachtwoord | Nogmaals versturen<br>hing. Onthoud deze goed.<br>peenvolgende cijfers (bijvoorbeeld 11111, 12345 of 54321).<br>Vul hier uw 5 cijferige pin in voor eherkenning |                                          |

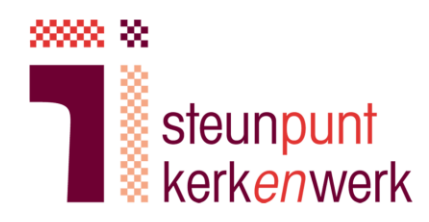

f. Zelfstandig bevoegd: Kies 'Nee'

g. Vul uw KvK nummer in, en kies 'Nee' bij specifieke vestiging

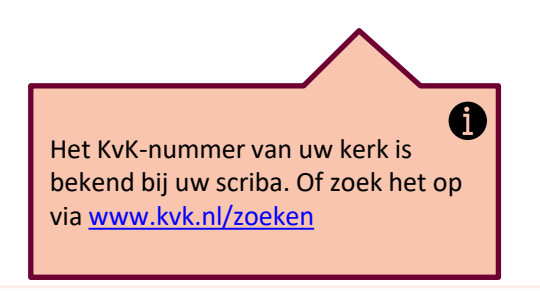

#### Bepaal uw bevoegdheid

U gaat een eHerkenning voor uzelf aanvragen. Voor het vervolg van uw aanvraag is het van belang om te weten welke bevoegdheid u l basis van het KVK-uittreksel. Staat u op het KVK-uittreksel vermeld als: 'zelfstandig bevoegd' of 'volledige volmacht' of 'onbeperkt bevoe dan de onderstaande vraag in met 'Ja'. In alle andere gevallen vult u de onderstaande vraag in met 'Nee'. Bekijk onze website voor meer informatie over bevoegdheden. Bekijk onze website voor meer informatie over bevoegdheden.

#### Bent u zelfstandig bevoegd?

| Ja  |
|-----|
| Nee |

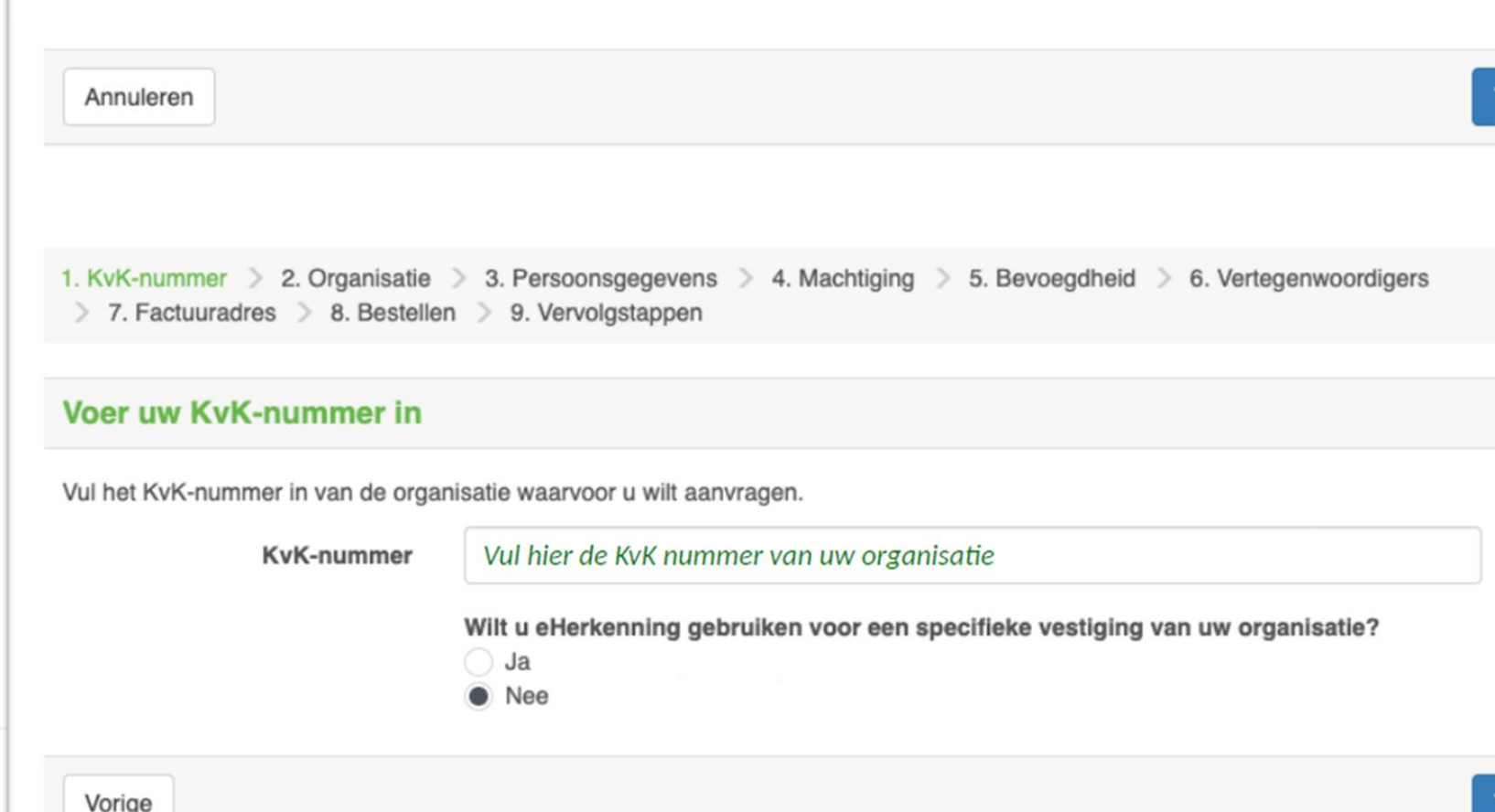

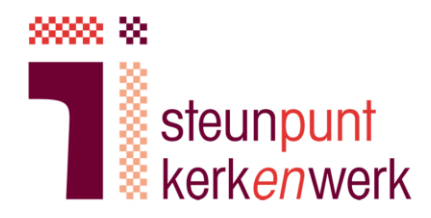

A

h. U ziet de informatie van uw kerk zoals bekend bij de Kamer van Koophandel. lets wijzigen? Dat kan alleen via Steunpunt Kerkenwerk.

i. Vul in het volgende scherm uw persoonsgegevens in.

| /ul uw persoonsgegevens in zoals o | leze op uw identiteitsbewijs staan vermeld. |   |
|------------------------------------|---------------------------------------------|---|
| Volledige voornamen                | Volledige voornamen gebruiker               | 0 |
| Tussenvoegsel                      | Optioneel                                   |   |
| Achternaam                         | Achternaam gebruiker                        |   |
| Geboortedatum                      | Geboortedatum gebruiker                     |   |
| Geboorteplaats                     | Geboorteplaats gebruiker                    |   |

Voor het vervolg van de aanvraag is het van belang om te weten of u in loondienst bent bij de opgegeven organisatie. Zie de website identificatieplicht voor meer uitleg over loondienst.

Bent u in loondienst bij de opgegeven organisatie? Ja 🖲 Nee

Bent u wél in loondienst? Het aanvraagproces is dan anders. Vraag meer informatie bij Steunpunt Kerk*en*werk.

Vorige

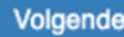

j.

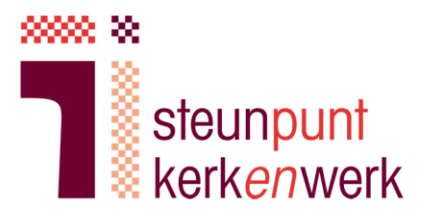

6

#### Kies de machtigingen zoals afgesproken in stap 1b.

|                                                                                             | nste machtigingen                                                                                   | Nieuw middel EH3 € 100.00                                                                                                    |
|---------------------------------------------------------------------------------------------|----------------------------------------------------------------------------------------------------|----------------------------------------------------------------------------------------------------|
| oekomstige diensten op<br>nachtigingen aanvragen                                            | het betrouwbaarheidsniveau dat u aanvraagt. Wanneer u Nee kiest kunt u<br>voor specifieke diensten. | Kosten Identificatie € 10,00<br>op locatie tbv EH3                                                                                                  |
| Vilt u meer informatie ov<br>Wilt u een                                                     | er de opbouw van de tarieven? Bekijk dan onze prijslijst.                                           | Totaal (excl. € 110,00<br>BTW)                                                                                                    |
| machtiging voor alle<br>diensten?                                                           |                                                                                                    | BTW bedrag € 23,10                                                                                                    |
| Geldigheidsduur                                                                             | 3 jaar Vul de geldigheidsduur in zoals die is<br>aangegeven in Verklaring B.                        | Totaal € 133,10                                                                                                    |
| Wilt u voor andere<br>personen binnen uw<br>organisatie<br>eHerkenning kunnen<br>aanvragen? | Ja 🖲 Nee 🚯                                                                                          | Hier ziet u de kosten van de aanvra<br>De kosten variëren per geldigheids<br>Het aantal machtigingen per gebru<br>beïnvloedt de prijs <b>niet</b> . |
|                                                                                             | ar u wilt inlaggen. I I kunt zoeken on niveau, naam dienstverlener of naam dienst                   |                                                                                                    |
| Selecteer de diensten wa<br>Nanneer u klikt op de die                                       | nstverlener worden alle diensten van de betreffende dienstverlener geselecteerd.                    | Kies de machtigingen zoals u die met de<br>kerkenraad heeft afgestemd. U mag alle                                                                   |
| Selecteer de diensten wa<br>Vanneer u klikt op de die<br>Niveau Zoek e                      | nstverlener worden alle diensten van de betreffende dienstverlener geselecteerd.<br>een dienst      | Kies de machtigingen zoals u die met de<br>kerkenraad heeft afgestemd. U mag alle<br>machtigingen kiezen behalve Kamer van<br>Koophandel            |

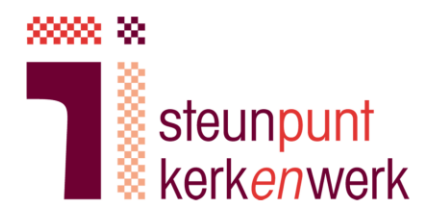

#### k. Als kerk hoeft u GEEN KvK-uittreksel aan te leveren.

| Toon bevoegdheid aan                                                                                                    |                                                                                                    |
|----------------------------------------------------------------------------------------------------|----------------------------------------------------------------------------------------------------|
| Voor uitgifte van eHerkenning is een KvK-uittreksel nodig om te controleren wie bevoegd<br>organisatie waarvoor u eHerkenning aanvraagt.                                                                                                    | is binnen de                                                                                                    |
| Wij vragen u KvK-uittreksels en eventuele aanvullende bewijsstukken waaruit blijkt dat u<br>te leveren. Bij aanvullende bewijsstukken kunt denken aan een mandaten, aanstellingsbr<br>stukken uploaden nadat u deze aanvraag heeft afgerond. | bevoegd bent aan<br>rief, etc. U kunt de                                                                                                    |
| Vorige                                                                                                    | Volgende                                                                                                    |
|                                                                                                    | Omdat de aanvraagmodule niet specifiek voor<br>kerken is, ziet u soms irrelevante informatie<br>zoals dit bericht. Voor kerken wordt geen KvK-<br>uittreksel opgevraagd. In plaats daarvan levert u<br>later verklaring A en B aan. |

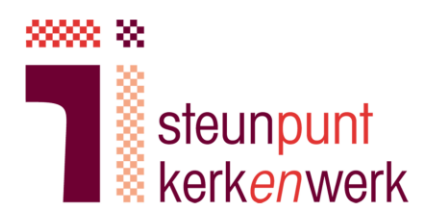

I. Geef bevoegd vertegenwoordigers op.

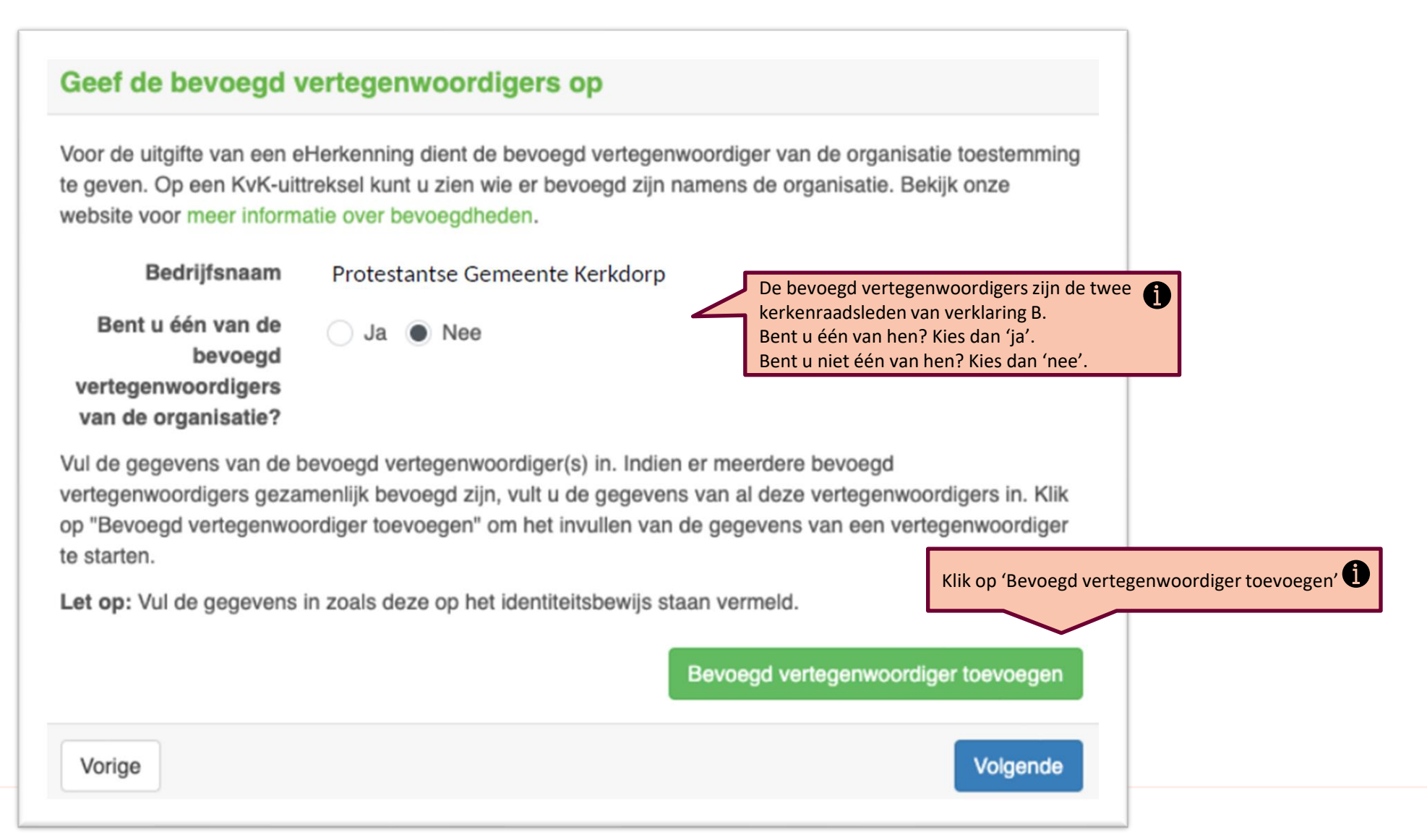

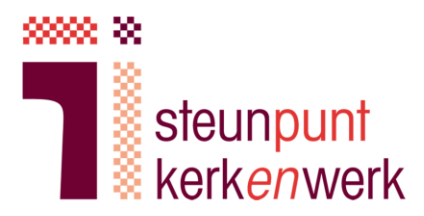

### m. Vul de gegevens in van de twee kerkenraadsleden van verklaring B.

| Let op: Vul de gegevens in zoals d | eze op het identiteitsbewijs staan vermeld. |                 |                                                   |   |
|------------------------------------|---------------------------------------------|-----------------|---------------------------------------------------|---|
| Vertegenwoordiger                  | Voor Zitter                                 | ×               |                                                   |   |
| Geboortedatum / Plaats             | 5-5-1950 / Anna Palowna                     | Gegev           | vens kerkenraadslid 1 (voorzitter)                | 0 |
| Identiteitsbewijs                  | Paspoort / NRw24371 / 1-1-2025              |                 |                                                   |   |
| E-mailadres                        | vrz@pkn.nl                                  |                 |                                                   |   |
| Vertegenwoordiger                  | Secre Taris                                 | ×               |                                                   |   |
| Geboortedatum / Plaats             | 7-7-1977 / Durgerdam                        | Gegev<br>(scrib | vens kerkenraadslid 2<br>a, vice-voorzitter, lid) | 0 |
| Identiteitsbewijs                  | Rijbewijs / 8976452312 / 2-2-2022           |                 |                                                   |   |
| E-mailadres                        | sec@pkn.nl                                  |                 |                                                   |   |
|                                    | Bevoegd vertegenwoordiger toevoe            | egen            |                                                   |   |
| Vorige                             | Volge                                       | ende            |                                                   |   |

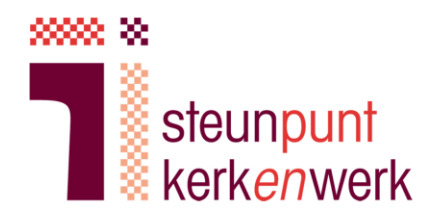

- n. Kies waar de factuur voor de aanvraag naartoe gezonden wordt, bijvoorbeeld de penningmeester.
- o. Vul het unieke kerknummer in.

| Controleer het fact                                                                                                    | uuradres                                                                                                    | Uw Bestelling                              |               |
|----------------------------------------------------------------------------------------------------|----------------------------------------------------------------------------------------------------|--------------------------------------------|---------------|
| Uw factuur wordt verzonden naar het onderstaande e-mail adres zodra wij uw aanvraag hebben verwerkt.                            |                                                                                                    | Nieuw middel EH3                           | € 100,00      |
| Wij versturen geen fysieke factuur. Indien u een ander factuuradres wilt aangeven dient u hier het e-mail<br>adres te wijzigen. |                                                                                                    | Kosten Identificatie<br>op locatie tbv EH3 | € 10,00       |
| E-mailadres                                                                                                    | vrz@pkn.nl 💉 Klik op de pen om het e-mailadres te wijzigen                                                           | Totaal (excl.                              | € 110,00      |
| Ter attentie van                                                                                                    | Voor Zitter 💉 Klik op de pen om de naam te wijzigen                                                                  | BTW)                                       |               |
| Adres                                                                                                    | Kerkstraat1, 2738AB Kerkdorp (NH) 📝 Klik op de pen om adres te wijzigen                                              | BTW bedrag                                 | € 23,10       |
|                                                                                                    |                                                                                                    | Totaal                                     | € 133,10      |
| Binnen veel organisaties v<br>Hieronder kunt u indien ge                                                                        | vordt er met een PO nummer gewerkt. Vraagt u dit na binnen uw organisatie.<br>wenst een PO/referentienummer opgeven. |                                            |               |
| PO/Referentienummer                                                                                                    |                                                                                                    | Vul hier het uniek                         | e kerknummer  |
|                                                                                                    |                                                                                                    | Het nummer begin                           | nt met GKV of |
| Vorige                                                                                                    | Volgende                                                                                                    |                                            |               |
|                                                                                                    |                                                                                                    |                                            |               |

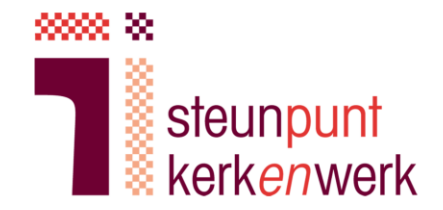

- p. Controleer in de volgende schermen alle ingevulde gegevens.
- q. Ga akkoord met de voorwaarden.

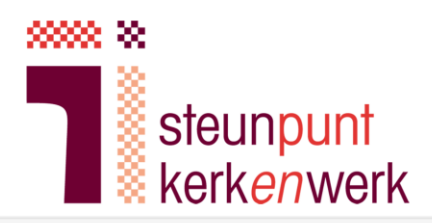

#### Vervolgstappen

r. In het scherm 'Vervolgstappen' levert u de benodigde documenten aan.

Kerken hoeven **geen** KvK-uittreksel toe te voegen. In plaats daarvan voegt u hier verklaring A en B toe.

Om uw aanvraag te kunnen verwerken vragen wij u de onderstaande documenten aan te leveren. Klik op "Bestanden toevoegen" om uw bestanden bij ons aan te leveren. Indien u niet direct beschikt over de benodigde bestanden kunt deze ook op een later moment toevoegen. Via de link in de e-mail die u zojuist heeft ontvangen kunt u opnieuw op deze pagina komen. Wanneer u alle bestanden heeft toegevoegd kunt u op "Afronden" klikken.

#### Toevoegen KvK-uittreksels

Om uw aanvraag te kunnen verwerken vragen wij u KvK-uittreksels aan te leveren waaruit blijkt dat u bevoegd bent. Hieronder staat beschreve aan welke voorwaarden deze KvK-uittreksels moet voldoen. Indien uw bevoegdheid niet uit de KvK-uittreksels blijkt vragen wij u ook eventuele aanvullende bewijsstukken aan te leveren. Bij aanvullende bewijsstukken kunt denken aan een mandaat, aanstellingsbrief, etc.

KvK-uittreksel(s): Voeg KvK-uittreksel(s) toe waaruit blijkt dat u bevoegd bent namens de opgegeven organisatie. De uittreksels mogen maximaal 14 dagen oud zijn. Indien uit het eerste uittreksel de bevoegdheid niet blijkt dient u ook uittreksels van bovenliggende organisaties mee te sturen. Een print van de online inzage van het KvK-uittreksel is voldoende.

Het KvK uittreksel van de volgende organisatie is minimaal noodzakelijk:

Protestantse Gemeente Kerkdorp (19283747)

#### Toevoegen identiteitsbewijzen

Voeg goed leesbare kopieën van de voor- en achterkant van identiteitsdocumenten (bijvoorbeeld paspoort, rijbewijs of identiteitskaart) van onderstaande bevoegd vertegenwoordiger(s) toe. Het identiteitsbewijs dient nog minimaal één maand geldig te zijn.

Om uw privacy te beschermen adviseren wij u om de volgende gegevens op uw kopie identiteitsbewijs af te schermen: pasfoto, nationaliteit en BSN. Tevens adviseren wij u om op de kopie van het identiteitsbewijs het doel van de kopie te noteren, bijvoorbeeld "aanvragen eHerkenning". kopie identiteitsbewijs wordt enkel en alleen gebruikt voor het valideren van uw aanvraag voor eHerkenning.

Na validatie van uw aanvraag zullen wij iedere kopie van een ontvangen identiteitsbewijs vernietigen.

Voeg hier de identiteitsbewijzen toe van de ondertekenaars van verklaring B en van de gebruiker.

V. Zitter, S. Taris

Bestanden toevoege

Bestanden toevoege

- s. Na afronden van de aanvraag ziet u een overzicht van de bestelling.
- t. Print de aanvraag, onderteken deze en stuur het per post naar KPN.
- u. Voor vervolgstappen houdt u uw e-mail in de gaten.

Aan het eind wordt u gevraagd om de aanvraag uit te printen, te ondertekenen en per post op te sturen.

Het aanvraagformulier zelf moet altijd worden ondertekend voor akkoord door de gebruiker en bevoegd vertegenwoordigers uit de modelverklaringen.

Het aanvraagformulier hoeft niet ondertekend te worden door de aanvullende kerkleden die modelverklaring B mede ondertekenen.

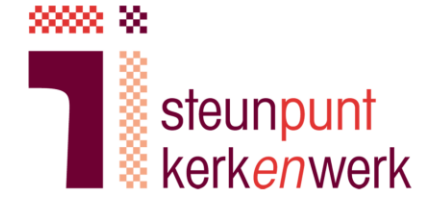

A

## 3. Persoonlijke identificatie

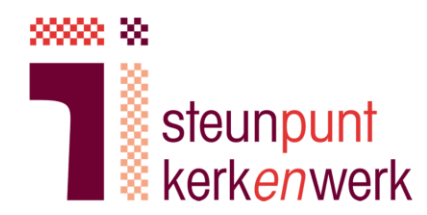

Om de eHerkenning te kunnen toekennen wordt de identiteit van de gebruiker gecontroleerd. Dit gebeurt door een medewerker van de AMP groep die u thuis bezoekt.

a. U ontvangt een e-mail van mijnafspraak@ ampgroep.com

b. Klik op 'Naar Mijn afspraak'

c. Plan een afspraak wanneer het u uitkomt.

#### KPN identificatie - Graag maken wij een afspraak met u < Unieke code van afspraak>

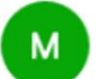

mijnafspraak@ampgroep.com <mijnafspraak@ampgroep.com>

To: o <email gebruiker>

Geachte heer/ mevrouw <Naam gebruiker>

U heeft bij KPN een eHerkenning niveau 3 besteld. Hiervoor is een persoonlijke identificatie vereist.

U kunt uw afspraak inplannen via Mijn Afspraak, waarna u ter bevestiging een e-mail ontvangt. Lees op Mijn Afspraak ook de belangrijke informatie voor een succesvolle afhandeling.

#### Naar Mijn Afspraak

Hoe weet u dat u de bovenstaande link kunt vertrouwen?

- 1. Op mijnafspraak.nl staat bij "vragen" hoe u een e-mail van AMP Groep herkent.
- 2. Gebruikt u liever geen link? Typ dan op mijnafspraak.nl direct uw ordernummer: <ordernr> en wachtwoord: <wachtwoord>

Met vriendelijke groet,

KPN & AMP Groep

#### 🂩 kpn

Mijnafspraak.nl is een website van AMP Groep.

# 3. Persoonlijke identificatie

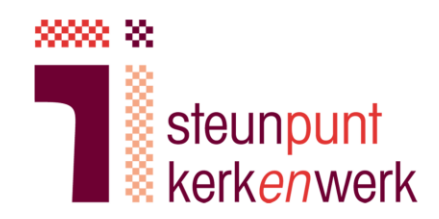

- d. U ontvangt een bevestiging van de afspraak per mail. Hierin wordt vermeld in welk tijdvak de medewerker bij u langskomt.
- e. De avond voor de afspraak ontvangt u een specifieker tijdstip waarop de medewerker bij u langskomt.
  Ook krijgt u bericht welke medewerker bij u komt zodat u hiervan op de hoogte bent en deze persoon kunt herkennen.
- f. De medewerker controleert uw identiteitsbewijs. Dit gebeurt met inachtneming van de coronamaatregelen.

### 4. U ontvangt eHerkenning

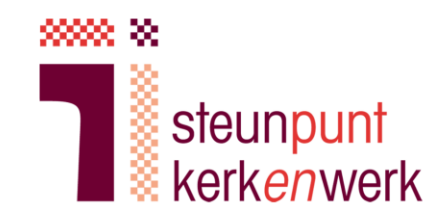

- a. Wanneer de controle is goedgekeurd ontvangt u het bericht dat eHerkenning is toegekend. Dit duurt enkele werkdagen.
- b. U kunt inloggen bij de dienst waarvoor u een machtiging heeft aangevraagd, bijvoorbeeld de Belastingdienst.

#### 5. Vraag en antwoord

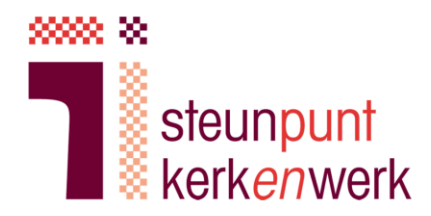

- a. Vragen of problemen bij het aanvragen van eHerkenning?
  - Bekijk de <u>Veelgestelde vragen</u>.
  - Bekijk de webpagina van Steunpunt Kerkenwerk over <u>eHerkenning voor kerken</u>.
  - Bekijk de website van KPN 'eHerkenning voor kerkgenootschappen'.
  - Bij algemene vragen over kerken en eHerkenning neemt u contact op met Steunpunt Kerkenwerk via info@steunpuntkerkenwerk.nl of bel 038 427 0455.
  - Voor technische ondersteuning belt u de KPN elD Servicedesk: 088 6601333.

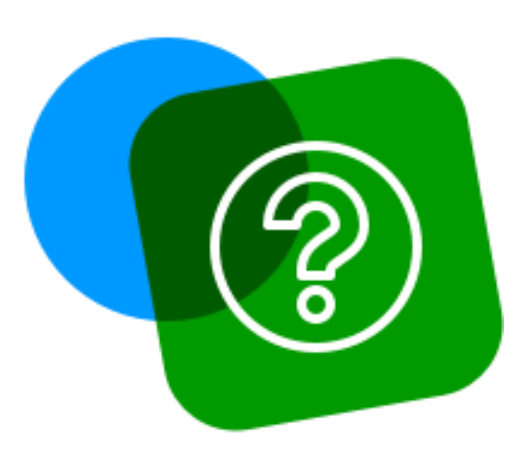